#### LEKCJA 08 – testowanie klawiatury

Potrafimy już przemieszczać obiekty po ekranie monitora. Co prawda są to kwadraty, ale nic nie stoi na przeszkodzie, aby napisać odpowiednie procedury i zamienić kwadraty na "statki kosmiczne". Potrafimy sprawdzić, kiedy znajdą się w odpowiednim punkcie ekranu (zderzą się z innym obiektem). Jeśli dołożymy jeszcze umiejętność reagowania na wciskane klawisze, będziemy mogli pisać prawdziwe gry komputerowe!

Informacja o wciskanych klawiszach przechowywana jest w tzw. "buforze klawiatury". System pobiera je kolejno i wykonuje polecenia. Jeśli zbyt "znęcałeś" się nad klawiaturą, być może zdarzyło się, że usłyszałeś charakterystyczne piski. To znak, że bufor klawiatury się przepełnił - program nie jest w stanie tak szybko wykonać kolejnych operacji.

Poniższy prosty program służy do sprawdzania kodów wciskanych klawiszy. Zdarzenie ONKEYDOWN formatki. procedure TForm1.FormKeyDown
(Sender: TObject; var Key: Word; Shift: TShiftState);
begin
ShowMessage(IntToStr(key));
end:

#### PRZYKŁAD LEKCJA081 - PRZESUWANIE KWADRATU

Poniższy program będzie przesuwał kwadrat zgodnie z kierunkiem naciskanych kursorów. Koniec programu nastąpi po naciśnięciu klawisza ESC. Zmienna KONIEC zawiera początkowo wartość FAŁSZ, Gdy w trakcie działania programu (po naciśnięciu klawisza ESC) przyjmie wartość PRAWDA pętla zakończy swoje działanie

- zadeklaruj dwie zmienne globalne koniec:boolean=false; klawisz:word;
- w procedurze do zdarzenia ONKEYDOWN formatki wpisz:
   klawisz:=key
- w procedurze do zdarzenia ONRESIZE formatki wpisz program z ramki

W pętli REPEAT animowany jest kwadrat. Kwadrat będzie przesuwany o 5 pikseli w zależności od zawartości zmiennej KLAWISZ. Sprawdzanie klawiatury następuje w momencie uruchomienia procedury **application.ProcessMessages;** która za pomocą procedury FormKeyDown testuje klawiaturę i wciśnięty klawisz przypisuje do zmiennej KLAWISZ. Klawisz o numerze 39, to kursor "w prawo" – zwiększenie współrzędnej X o 4 itd. Na zakończenie zmienna

var x,y,bok:integer; begin x:=0; v:=0; bok:=100; REPEAT kwadrat(x,y,bok,clRed); sleep(10); kwadrat(x,y,bok,clBtnFace); application.ProcessMessages; case klawisz of **39:** x:=x+5: 37: x:=x-5; 40: v:=v+5; 38: v:=v-5: 27: koniec:=true; end: klawisz:=0; **UNTIL koniec;** close; end;

KLAWISZ jest zerowana, żeby kolejne przesunięcie odbyło się po naciśnięciu klawisza jeszcze raz. Po naciśnięciu klawisza ESC (kod 27) pętla kończy działanie i formatka jest automatycznie zamykana (CLOSE).

#### Instrukcja wyboru

END;

W programie zastosowano **instrukcję wyboru** - Zamiast wielokrotnego sprawdzania za pomocą warunków logicznych IF THEN.

CASE zmienna OF wartość1: instrukcja; wartość2: instrukcja; ... ELSE instrukcja Porównujemy zmienną z kolejnymi wartościami. Jeśli jest taka sama, to wykonywana jest instrukcja przy tej wartości.

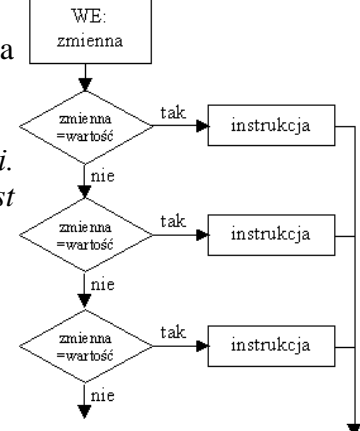

## PRZYKŁAD LEKCJA082 - Zmiana wymiarów i kolorów

Kwadratową piłkę umiemy przesuwać po ekranie. Dołożymy zmianę wymiarów piłki i kolorów. Na przykład po naciśnięciu klawisza S (mała litera s – kod 83) piłka będzie zwiększać bok. Odwrotne działanie będzie miał klawisz A (kod 65) - skraca bok. Klawisz z literą K (kod 75) będzie losowo wybierał kolor - należy w procedurze zadeklarować zmienną KOLOR.

# PRZYKŁAD LEKCJA083 – PING-PONG

Wykorzystujemy program, w którym kwadratowa piłka odbija się od brzegów ekranu (LEKCJA071)

- dopisać procedurę RAKIETKA prostokąt symulujący rakietkę tenisową.
- zadeklarować zmienne RX i RY położenie rakietki na ekranie
- ustawić początkowe wartości: Rx=600, Ry=200
- rakietka przesuwana będzie kursorami w górę i w dół kody 40 i 38
- rakietka ma szerokość 5, wysokość 120 i kolor czarny.
- rakietka nie może wyjechać poza ekran w górę i w dół.
- po odbiciu od prawego brzegu nie zmieniamy kierunku (jak dotychczas), lecz kończymy program.
- odbicie nastąpi, gdy piłka odbije się od rakietki (analiza poniżej)

Jak sprawdzić czy piłka opuści planszę z prawej strony? Wystarczy, że współrzędna X piłki będzie większa niż 640. A na osi Y? Najbardziej skrajne położenia piłki i rakietki opisuje rysunek.

Skrajne położenia rakietki: lewy górny róg R1 - (600,Ry) lewy dolny róg R2 - (600,Ry+120) Skrajne położenie piłki:

prawy dolny róg P1 - (x+bok,y+bok) prawy górny róg P2 - (x+bok,y)

Będziemy sprawdzać tylko te skrajne położenia, a wszystkie pośrednie będą oznaczały, że piłka się odbije i muszą być spełnione następujące warunki:

I - prawy brzeg piłki musi być równy 600, bezpieczniej większe niż lub równe **x+bok** >= **600** 

II- dół piłki musi być większy niż góra rakietki (róg nas nie interesuje, dlategoy+bok > RyIII- góra piłki musi być mniejsza niż dół rakietki (róg nas nie interesuje, dlategoy < Ry+120Jednocześnie muszą zachodzić warunki I i III oraz I i II żeby nastąpiło odbicie, co zapiszemy

**P1** 

٦R

R

**P2** 

# PRZYKŁAD – LEKCJA084 – ping-pong z timerem

- ustawienia początkowe: x:=0; y:=0 itd. wstawić do procedury od zdarzenia ONCREATE formatki
- wstawić TIMER
- ustawić INTERVAL na 10
- procedura do zdarzenia ONTIMER
  - (przekopiować z LEKCJA083 i zmienić kolejność:
    - 1) usuwanie,
    - 2) nowe współrzędne i sprawdzanie,
    - 3) rysowanie

repeat kwadrat(x,y,bok,kolor); rakietka(Rx,Ry,5,120,clBlack); sleep(10); kwadrat(x,y,bok,clBtnFace); rakietka(Rx,Ry,5,120,clBtnFace); application.ProcessMessages: x := x + dx;y := y + dy;if x < 0 then dx:=-dx; if x+bok > 640 then koniec:=true; if (y+bok > 480) or (y < 0) then dy:=-dy; if (x+bok >= 600) and ((y+bok > Ry) and (y < Ry+120)) then dx:=-dx; case klawisz of

case klawisz of 40: if Ry+120<480 then Ry:=Ry+5; 38: if Ry>0 then Ry:=Ry-5; 27: koniec:=true; end; klawisz:=0; until KONIEC;

- wymazywanie rakietki i piłki
- nowe współrzędne piłki
- sprawdzanie odbić od brzegów piłki \_\_\_\_\_
- sprawdzanie odbicia od rakietki \_\_\_\_
- czy piłka wyleciała za ekran
- reakcja na wciśnięte klawisze
- rakietka w dół
- rakietka w górę
- ESC koniec
- jeśli tego nie będzie, rakietka będzie sama się przesuwać
- rysowanie rakietki i piłki

kwadrat(x,y,bok,clBtnFace); rakietka(Rx,Ry,5,120,clBtnFace); x := x + dx;y := y + dy;if x < 0 then dx:=-dx; if (y+bok > 480) or (y < 0) then dy:=-dy; if (x+bok >= 600) and ((y+bok>Ry) and (y<**R**y+120)) then dx:=-dx; if x+bok > 640 then begin showmessage('KONIEC'); close; end; case klawisz of 40: if Ry+120<480 then Ry:=Ry+5; **38: if Ry>0 then Ry:=Ry-5;** 27: begin showmessage('KONIEC'); close; end; end: klawisz:=0; kwadrat(x,y,bok,kolor); rakietka(Rx,Ry,5,120,clBlack);

## Ćwiczenia do programu - LEKCJA082

- po wciśnięciu 'k' obiekt zmienia swój kolor, cyklicznie od 1 do 15,... z 15 na 1 (w koło)
- po wciśnięciu 'l obiekt zmienia swój kolor, cyklicznie, ale wstecz, z 15 na 14, ... z 1 na 15, w koło
- po wciśnięciu 'A' obiekt przesunie się (płynna animacja) do lewego brzegu ekranu
- 'S' prawego brzegu
- 'Z' dolnego brzegu
- 'W' górnego brzegu

## Ćwiczenia do programu LEKCJA083

- po każdym odbiciu prędkość piłki (zmienne DX i DY) zwiększa się o 1
- po odbiciu od górnego i dolnego brzegu zwiększa się DY
- po odbiciu od lewego i prawego brzegu zwiększa się DX
- po każdym odbiciu zmienia się losowo kolor piłki
- po 10 odbiciach od rakietki program sam kończy swoje działanie

## PRZYKŁAD – LEKCJA085 –

Do sprawdzania reakcji na klawiaturę i myszkę służą w Delphi zdarzenia ONKEY... i ONMOUSE...

- umieść na formatce trzy przyciski
- kolejnym przyciskom przypisz jedno ze zdarzeń związanych z myszką: OnMouseDown, OnMouseMove, OnMouseUp
- z jedną instrukcją: SHOWMESSAGE('ONMOUSE...');
- wypróbuj działanie myszki na przyciskach

W podobny sposób wypróbuj działanie zdarzeń OnKeyDown, OnKeyPress, OnKeyUp. Również trzy przyciski. Zwróć jednak uwagę, że reakcja na klawiaturę nastąpi tylko wtedy, gdy odpowiedni przycisk jest w tzw. **FOKUSIE** – jest wybrany myszką lub klawiaturą, np. kursory lub TAB.